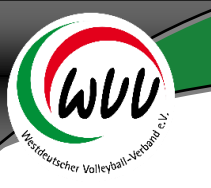

### Allgemeines – ePass-Einführung im WVV

Zur Saison 2016/2017 führt der Westdeutsche Volleyball-Verband in allen Staffeln den elektronischen Spielerpass ein.

Der sogenannte "ePass" löst damit den klassischen Spielerpass ab 2016 ab und wird künftig ausschließlich online beantragt.

Durch die Umstellung wird die Abwicklung zur Antragsstellung eines Spielerpasses enorm beschleunigt.

Das mühsame Ausfüllen und Versenden von Papierdokumenten entfällt ebenso wie Porto- und eventuell Fahrtkosten für die Vereine.

Die Einführung des elektronischen Spielerpasses gilt für folgende Passarten (Aktive, Jugend, Senioren, BFS).

Aktuell sind folgende Module vorhanden (Stand: 12.02.2016):

- ePässe eines Vereins einsehen
- Personendaten anzeigen und korrigieren
- Passbild hochladen
- Passdaten anzeigen und ergänzen

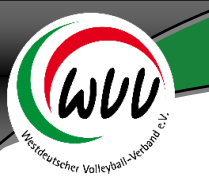

## Pässe (Modulbereich ePass)

Über die Auswahl der Rolle "Vereinsaccount" gelangt man in den ePass Bereich. Dort können über den hinterlegten Modulbereich alle notwendigen Aufgaben bzw. Module aufgerufen werden.

| (www.                       | Westdeutscher Volleyball-Verband e.V.<br>Bovermannstrasse 2a<br>44141 Dortmund | 👤 Jahns, Markus | Rolle: | VereinsAccount • |
|-----------------------------|--------------------------------------------------------------------------------|-----------------|--------|------------------|
| ✿ Vereinsaccount e          | Pass                                                                           |                 |        |                  |
| Herzlich Willkommen         |                                                                                |                 |        |                  |
| Herzlichen Willkommen im V  | /ereinsaccount!                                                                |                 |        |                  |
| Lieber Besucher,            |                                                                                |                 |        |                  |
| auf diesen Seiten können Si | e verschiedene Daten Ihres Vereins einsehen.                                   |                 |        |                  |

#### Anzeige und Funktion

| A Vereinsaccount  | ePass                         |               |  |
|-------------------|-------------------------------|---------------|--|
| Pässe Mannschafts | zuordnung                     |               |  |
| Verein:           | Südener Sport-Verein 1905/0 🔻 | ePass-Nr:     |  |
| Nachname:         |                               | Vorname:      |  |
| Geburtsname:      |                               | Geburtsdatum: |  |
| Jahrgang von:     |                               | Jahrgang bis: |  |
| Sortierung:       | Nach Name aufsteigend sorti 🔻 |               |  |
| Q 🔇 25 🕨          | + 🗡                           | 🖨 Einzel      |  |

Im Modulbereich "ePass" und Modul "Pässe" sind alle Pässe des Vereins zu pflegen und zu bearbeiten. Zum

|                                                       | Q |         |
|-------------------------------------------------------|---|---------|
| Suchen von Pässen drücken sie auf den Button "Suchen" |   | (Lupe). |

Standardmäßig werden alle Pässe des Vereins angezeigt. Die Standard-Sortierung ist alphabetisch nach Name und Vorname. Es besteht aber auch die Möglichkeit einer erweiterten Suche, z.B. nach Geburtsdatum, Geschlecht, Jahrgang, Pass-Art, etc.

Für den ePass relevant ist die Suchfunktion nach dem PassArt Status:

- Beantragt: zeigt alle SpielerInnen, die aus einem anderen Landesverband gewechselt sind und der Verbandswechsel von der Passstelle noch nicht bestätigt wurden
- Freigegeben: zeigt alle SpielerInnen mit einer Vereinsfreigabe vom Verein für einen Vereinswechsel
- Genehmigt: zeigt alle SpielerInnen mit aktuell gültigem Spielerpass hier ist jederzeit eine Mannschaftszuweisung möglich
- Gesperrt: zeigt alle SpielerInnen mit aktuell gesperrtem Spielerpass (z.B. ITC, Sperre)

Mit dem Button < oder > können weitere Datensätze, als die voreingestellten 25 Datensätze angezeigt werden.

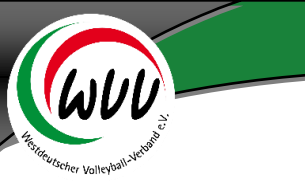

In bestimmten Feldern kann auch mit Platzhaltern (\*) gearbeitet werden z.B.:

- \*07\* Suchergebnis: Alle Datensätze in dem 07 enthalten ist.
- \*07 Suchergebnis: Alle Datensätze welche auf 07 enden.
- 07\* Suchergebnis: Alle Datensätze welche mit 07 beginnen.

Ein Pass selbst kann mit dem Button "Details" näher angesehen werden.

| Q | <b>4</b> 25    | >        |             |               |    |            |             |    |                |             |              |         |        |
|---|----------------|----------|-------------|---------------|----|------------|-------------|----|----------------|-------------|--------------|---------|--------|
|   | PassNr         | Nachnan  | ne          | Vorname       |    | Geburtstag | Geburtsname | G. | Nat            | tionalität  |              | Passbil | Id     |
| • | 61490          | Musterma | nn          | Max           |    | 30.10.1984 |             | m  | Deu            | tschland    |              | 0       | Detail |
|   | Nr auf<br>Pass | Pass-Art | VereinsNr / | / Vereinsname | D. | Mannschaft | Staffel     |    | M-<br>freigabe | Spb.<br>Bis | Gesp.<br>Bis |         |        |
|   | 123456         | Aktive   | 312 - TSV W | eilimdorf     |    |            |             |    |                |             |              |         |        |

Außerdem kann man hier den Passbildstatus einsehen:

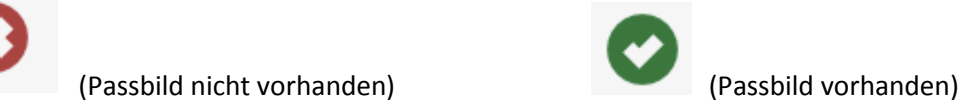

Um einen Spielerpass zu bearbeiten wird die/der gewünschte SpielerIn ausgewählt (SpielerIn durch Setzen einer Punktmarkierung im linken Kreis markieren) und dann auf das Stift Symbol klicken, um in die Bearbeitungsmaske zu kommen.

| Pässe                     |                  |         |               |             |    |              |               |         |
|---------------------------|------------------|---------|---------------|-------------|----|--------------|---------------|---------|
| Verein:                   | TSV Weilimdorf   | \$      | ePass-Nr:     |             |    | Pass-Art:    | Keine Auswahl | +       |
| Nachname:                 | Mustermann       |         | Vorname:      |             |    | Geschlecht:  | Keine Auswahl | \$      |
| Geburtsname:              |                  |         | Geburtsdatum: |             |    | Passbild:    | Keine Auswahl | •       |
| Jahrgang von:             |                  |         | Jahrgang bis: |             |    |              |               |         |
| Sortierung:               | Nach Name sortie | ren 🛟   |               |             |    |              |               |         |
| Q<br>25                   | > /              |         |               |             |    |              |               |         |
| PassNr                    | Nachname         | Vorname | Geburtstag    | Geburtsname | G. | Nationalität | Passbild      |         |
| <ul> <li>61490</li> </ul> | Mustermann       | Max     | 30.10.1984    |             | m  | Deutschland  | 0             | Details |

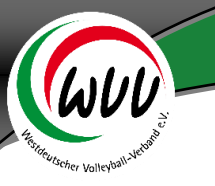

## Personendaten

Die Personendaten müssen von den Berechtigten des Vereines überprüft werden und gegebenenfalls korrigiert und ergänzt werden:

| Anrede:       | Herr                                  | ¢                | Passbild: | Datei auswählen Keine Datei ausgewählt | • |
|---------------|---------------------------------------|------------------|-----------|----------------------------------------|---|
| Name:         | Mustermann                            |                  |           | 0                                      |   |
| Geburtsname:  |                                       |                  |           |                                        |   |
| Vorname:      | Max                                   |                  |           |                                        |   |
| Geschlecht:   | männlich                              | \$               | Strasse:  | Musterstraße 999                       |   |
| Nationalität: | Deutschland                           |                  | Piz:      | 77777                                  |   |
| Geburtsort:   | Stuttgart                             |                  | Ort:      | Musterstadt                            |   |
| Geburtstag:   | 30.10.1984                            |                  | Email:    | max@mustermann.de                      |   |
|               | Die Datenschutz Erklärung seitens vor | der Person liegt |           |                                        |   |

1. Stift Symbol drücken, um Personendaten bearbeiten zu können

- 2. Personendaten eintragen. Folgende Personendaten stehen zur Verfügung:
- Anrede
- Name \*)
- Geburtsname (Falls abweichend vom Namen)
- Vorname \*)
- Geschlecht \*)
- Nationalität \*)
- Geburtsort \*)
- Geburtstag: Format TT.MM.JJJJ \*)
- Straße \*)
- Postleitzahl \*)
- Ort \*)
- E-Mail-Adresse \*)
- Datenschutzerklärung \*)

\*) Pflichtfelder nach DVV-Vorgaben

<u>Hinweis:</u> Das Geburtsdatum und sofern ausgewählt, die Nationalität, können nur von der WVV-Passstelle auf Antrag geändert werden. E-Mail an: <u>info@wvv-volleyball.de</u>

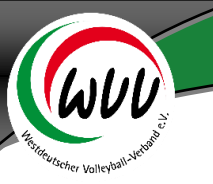

#### 3. Passbild hochladen

Für jede/n Spieler/in muss ein Passbild hochgeladen werden. Dies erfolgt direkt im Personendatensatz:

- Button "Datei auswählen" drücken
- Datei auswählen und bestätigen
- Upload Button (rechts) zum Hochladen drücken

Achtung: Die folgenden Eigenschaften muss ein Bild erfüllen:

- Dateiformat: .jpg, .png, .bmp
- Die Bildgröße muss mindestens 3,5 x 4,5 cm betragen bzw. 413 x 550 Pixel (bei 300 dpi)
- Die Dateigröße muss zwischen 100kb und 500kb liegen
- Die Gesichtshöhe muss 70-80% des Fotos einnehmen
- Das Gesicht muss in allen Bereichen scharf abgebildet, kontrastreich und klar sein
- Die Person muss gerade in die Kamera blicken
- Kopfbedeckungen sind grundsätzlich nicht erlaubt

Eventuell müssen die Bilder mit einem Bildbearbeitungsprogramm auf die richtige Größe gebracht werden. Hinweis: Die Einhaltung der Vorgaben für das Passbild und damit der ordnungsgemäßen Spielberechtigung, wird durch die Passstelle geprüft.

4. Diskette Button drücken um die Personendaten zu speichern

Hinweis: Die Personendaten können nur gespeichert werden, wenn alle Pflichtfelder eingegeben wurden.

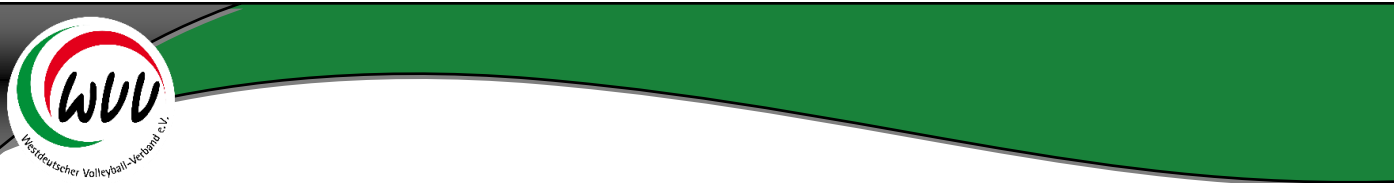

# **Pass-Daten**

Im Bereich "Pass-Daten" können die aktuellen Pässe einer Person eingesehen werden.

| <b>SS:</b> 61490 • | Mustermann,    | Max = 30.10 | .1984 = Sais | on 2014/201 | 5       |                                     |          |             |             |                 | H                |
|--------------------|----------------|-------------|--------------|-------------|---------|-------------------------------------|----------|-------------|-------------|-----------------|------------------|
| rsonendaten        | Pass-Daten     |             |              |             |         |                                     |          |             |             |                 |                  |
| Person-Dat         | en             |             |              |             |         | Adresse                             |          |             |             |                 |                  |
|                    | Person:        | Max Musterm | ann          |             |         |                                     | Straße:  | Musterstrat | le 999      |                 |                  |
| Gel                | burtsdatum:    | 30.10.1984  |              |             |         |                                     | PLZ/Ort: | 77777       | Musterstadt |                 |                  |
|                    | Nationalität:  | Deutschland |              |             |         |                                     | Land:    | Deutschlan  | d           |                 |                  |
| AufenthG           | G. Gültig Bis: |             |              |             |         |                                     |          |             |             |                 |                  |
| AufenthG.          | Geprüft Am:    |             |              |             |         |                                     |          |             |             |                 |                  |
|                    | Geschlecht:    | m           |              |             |         |                                     |          |             |             |                 |                  |
|                    |                |             |              |             |         |                                     |          |             |             |                 |                  |
| Pass-Da            | aten           |             |              |             |         |                                     |          |             |             |                 |                  |
| ePass-M            | Nr: 61490      |             |              |             |         | Gesperrt Von:                       | n.V.     |             |             |                 |                  |
| Not                | tiz: Notize    | in.         |              |             |         | Gesperrt Bis:                       | n.V.     |             |             |                 |                  |
|                    |                |             |              |             | ii.     | Sperregrund:                        |          |             |             |                 |                  |
|                    |                |             |              |             |         | Ursprungsland 1.                    | Deuts    | schland     |             |                 | 0                |
|                    |                |             |              |             |         | Spielerpass                         |          |             |             |                 |                  |
|                    |                |             |              |             |         | Abk. Land 1. Pass<br>/ Vereinsname: | TSV >    | (YZ         |             |                 |                  |
| eilte Pass-Arte    | en / Spielbere | echtigungen |              |             |         |                                     |          |             |             |                 |                  |
| ass-Art            | VereinsNr / V  | ereinsname  | Vfreigabe    | D-SpRecht   | Staffel | SL                                  |          | Mannschaft  | MFreigabe   | Gesperrt<br>Bis | SpB.<br>Ert. Bis |
| Aktive             | 312 - TSV We   | ilimdorf    | n.V.         |             |         |                                     |          |             |             |                 |                  |

Im unteren Bereich erscheint eine Liste mit allen Pässen der Person, gegliedert nach den Pass-Arten (Aktiv, Senioren, Jugend, BFS). Entspricht die Nationalität der Person nicht "Deutschland", muss im Feld "Ursprungsland 1. Spielerpass" das Volleyball-Ursprungsland angegeben werden.

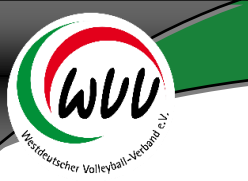

## **Pass-Arten**

Im Bereich "Pass-Arten" können alle aktuell bestehenden Pass-Arten einer Person eingesehen werden.

|                                                                  | ass                                                          |                                                              |                                                                    |        |                                                                      |
|------------------------------------------------------------------|--------------------------------------------------------------|--------------------------------------------------------------|--------------------------------------------------------------------|--------|----------------------------------------------------------------------|
| sse                                                              |                                                              |                                                              |                                                                    |        |                                                                      |
| ass: 061173 • Musterm                                            | 1ann, Max • 01.01.1970 •                                     | Saison 2014/2015                                             |                                                                    |        |                                                                      |
| ersonendaten Pass-Dater                                          | Pass-Arten                                                   |                                                              |                                                                    |        |                                                                      |
| 1                                                                |                                                              |                                                              |                                                                    |        |                                                                      |
| <b>T</b>                                                         |                                                              |                                                              |                                                                    |        |                                                                      |
| ePass-Nr Lang                                                    | Nr. auf Pass                                                 | Pass-Art                                                     | Verein (Bezirk)                                                    |        | 0 H                                                                  |
| ePass-Nr Lang<br>A-WT-061173                                     | <b>Nr. auf Pass</b><br>061173                                | Pass-Art<br>Aktive                                           | Verein (Bezirk)<br>TSV Weilimdorf                                  | \$ (O) | 0 1                                                                  |
| ePass-Nr Lang<br>A-WT-061173<br>Status                           | Nr. auf Pass<br>061173<br>Gesperrt von                       | Pass-Art<br>Aktive<br>Gesperrt bis                           | Verein (Bezirk)<br>TSV Weillimdorf<br>Sperregrund                  | ‡ (O)  | 0 💾<br>Vereinsfreigabe                                               |
| ePass-Nr Lang<br>A-WT-061173<br>Status<br>Genehmigt              | Nr. auf Pass<br>061173<br>Gesperrt von<br>n.V.               | Pass-Art<br>Aktive<br>Gesperrt bis<br>n.V.                   | Verein (Bezirk)<br>TSV Weilimdorf<br>Sperregrund                   | ‡ (0)  | Vereinsfreigabe<br>n.V.                                              |
| ePass-Nr Lang<br>A-WT-061173<br>Status<br>Genehmigt<br>Gültig Ab | Nr. auf Pass<br>061173<br>Gesperrt von<br>n.V.<br>Gültig Bis | Pass-Art<br>Aktive<br>Gesperrt bis<br>n.V.<br>ITC Gültig Bis | Verein (Bezirk)<br>TSV Weilimdorf<br>Sperregrund<br>ITC Geprüft Am | (O)    | Q       ₩         Vereinsfreigabe       n.V.         letzte Änderung |

Mit dem Klick auf den "+" Button kann bei bereits im Verein spielenden SpielerInnen eine neue Pass-Art angelegt werden.

Hierfür muss die neue Pass-Art und der Verein ausgewählt werden, die restlichen Felder können nicht bearbeitet werden.

#### Hinweis:

Jeder Person kann jede Pass-Art (Jugend, Aktive, Senioren, BFS) maximal einmal zugeordnet werden. Ein/e SpielerIn kann z.B. keine zwei Pass-Arten besitzen.

Eine Neuanlage von Pass-Arten ist auch nur möglich, wenn die Person diese Pass-Art noch bei keinem anderen Verein besitzt.

Ein Pass kann aber mehrere Pass-Arten in unterschiedlichen Vereinen zugeordnet sein (z.B. Jugend-Pass bei Verein A und Aktiven-Pass bei Verein B).